## American Express @ Work<sup>®1</sup> Global Apply for Card (GAFC)

USER GUIDE FOR PROGRAMME ADMINISTRATORS

MERICAN DON'T do business without it

<sup>1</sup> Use of American Express <sup>®</sup> Work<sup>®</sup> is restricted to employees, contractors and/or agents that the Company, and its representatives and/ or creating designate for the sole purpose of performing online account queries and maintenance, including accessing reports relating to the Company's American Express<sup>®</sup> Corporate Card programs. <sup>®</sup> Work is available to all companies with an American Express Corporate Card program. Enrollment is required. To enroll in <sup>®</sup> Work please contact your American Express Representative or call 1-800-597-5500.

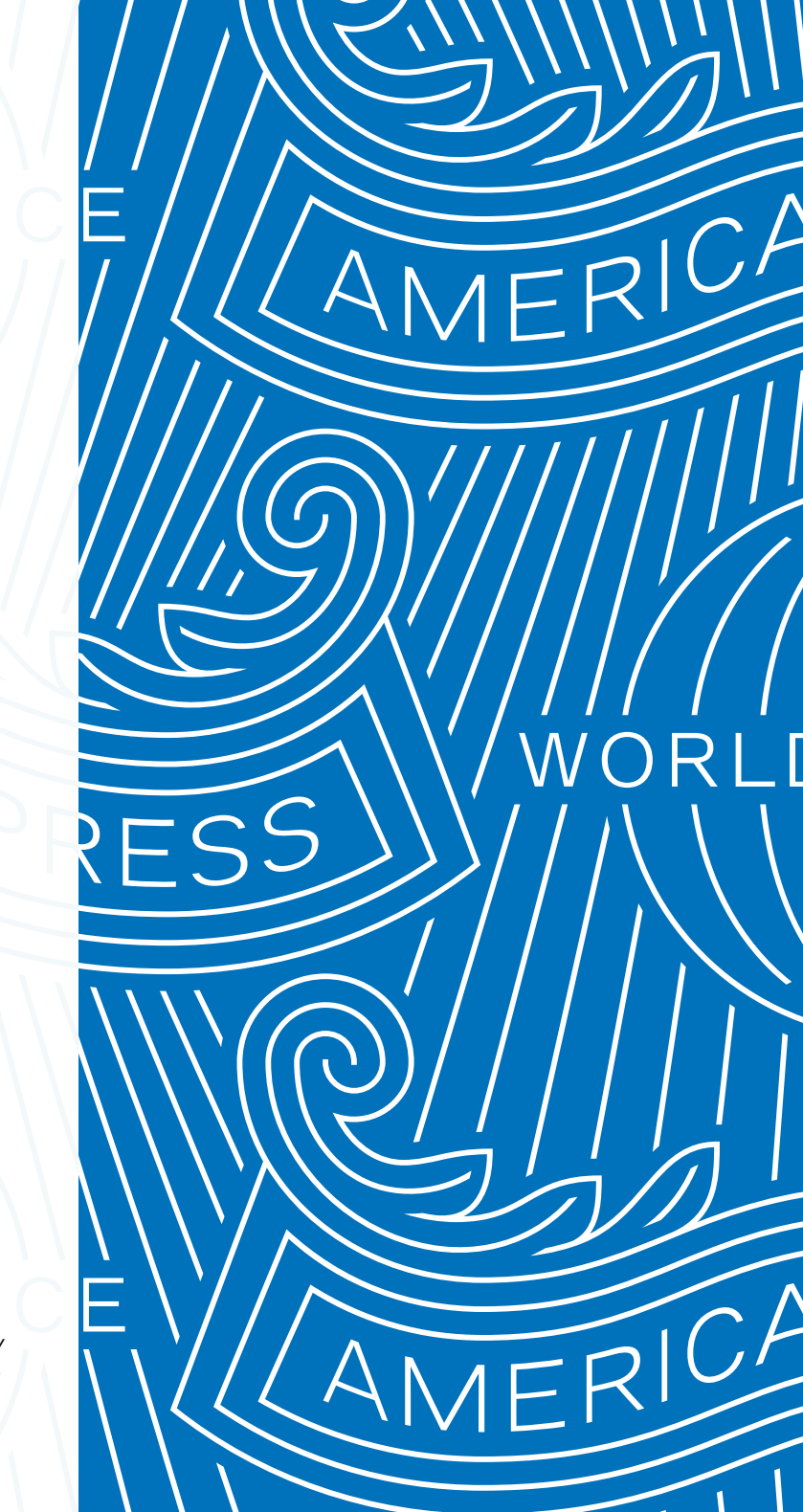

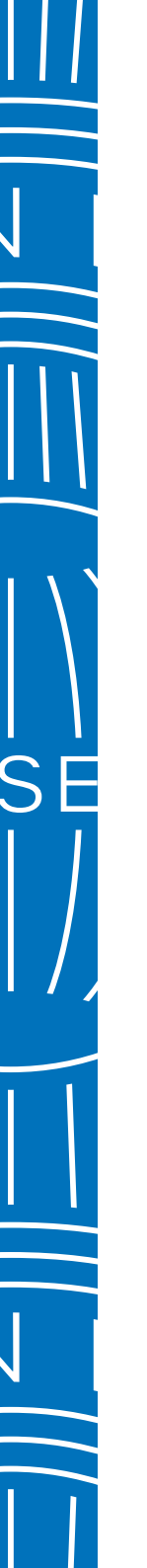

# CONTENTS

## THIS DOCUMENT IS FULLY INTERACTIVE. CLICK ON LINKS WITHIN EACH PAGE TO NAVIGATE BETWEEN SECTIONS.

Before you begin DECIDE WHO SHOULD HAVE ACCESS TO GAFC DEFINE YOUR APPLICATION PROCESS DECIDE HOW EMPLOYEES WILL ACCESS THE APPLICATION FORM WHAT IS AN ACCESS KEY? HOW TO ENROL WHICH EXPERIENCE SUITS YOUR BUSINESS NEEDS? NAVIGATING CRITICAL FUNCTIONS CREATING AN ACCESS KEY Global Apply for Card Experience INITIATING A CARD APPLICATION APPROVE A CARD APPLICATION SIGN A CARD APPLICATION TRACK A CARD APPLICATION CARD APPLICANT EXPERIENCE

GLOBAL APPLY F OR CARD / 2023

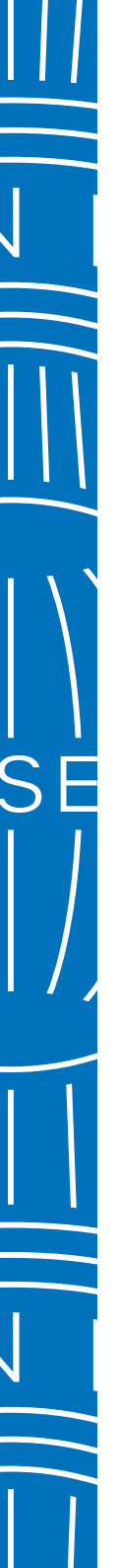

BEFORE YOU BEGIN

INITIATING A CARD APPLICATION

APPROVE A CARD APPLICATION

SIGN A CARD APPLICATION

TRACK A CARD APPLICATION

CARD APPLICANT EXPERIENCE

#### Checklist

- > Decide who should have access to GAFC
- > Define your application process
- > Selecting the right process journey
- > Decide how employees will access the application form
- > What is an Access Key?
- > Create Access Keys
- Transitioning your organization to the new digital system
- > How to enrol
- > Navigating critical functions

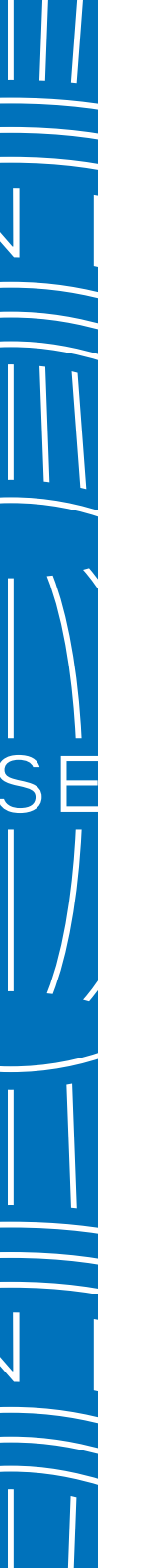

**BEFORE YOU BEGIN** 

INITIATING A CARD APPLICATION

APPROVE A CARD APPLICATION

SIGN A CARD APPLICATION

TRACK A CARD APPLICATION

CARD APPLICANT EXPERIENCE

## Global Apply for Card Journeys

Quick Send appears in the middle of the GAFC "PA dashboard" landing page. When you do not need an Access Key, this option lets you quickly initiate up to 10 applications at one time.

#### QUICK SEND

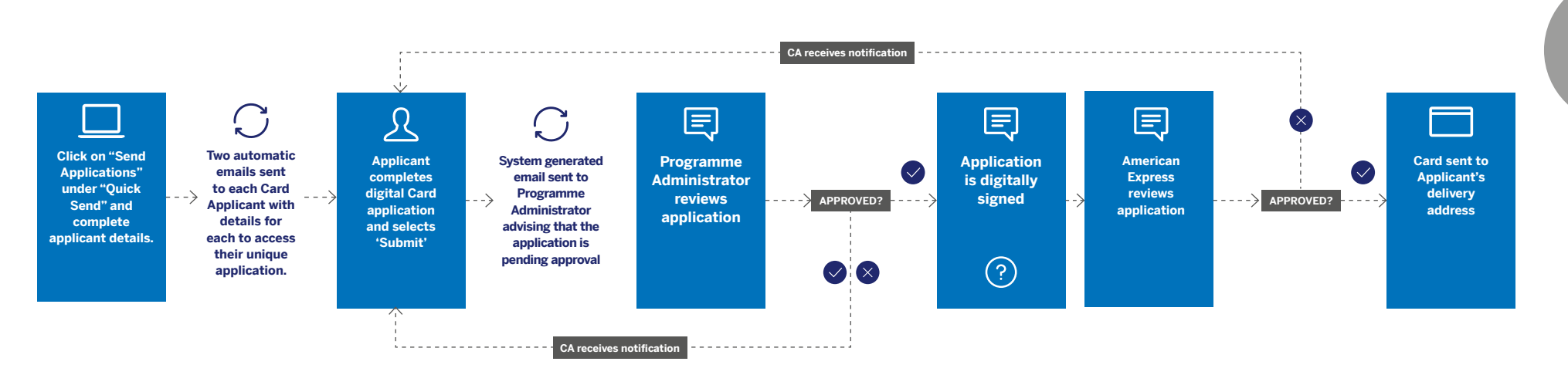

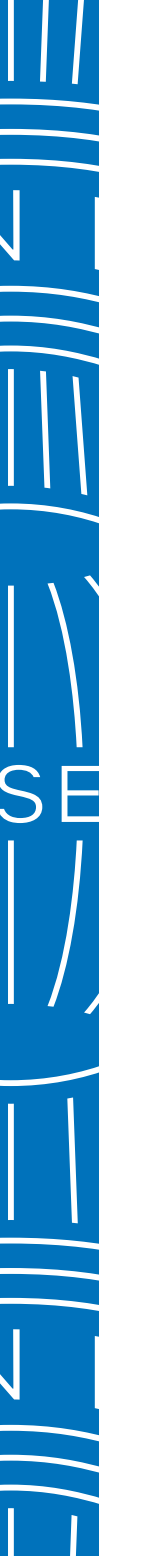

**BEFORE YOU BEGIN** 

INITIATING A CARD APPLICATION

APPROVE A CARD APPLICATION

SIGN A CARD APPLICATION

TRACK A CARD APPLICATION

CARD APPLICANT EXPERIENCE

## Global Apply for Card Journeys

Access Keys can be set up with the ability to pre-approve applications before employees complete them in addition to post-approval, if required. Card Applicants can also nominate up to three individuals who needs to pre-approve their application.

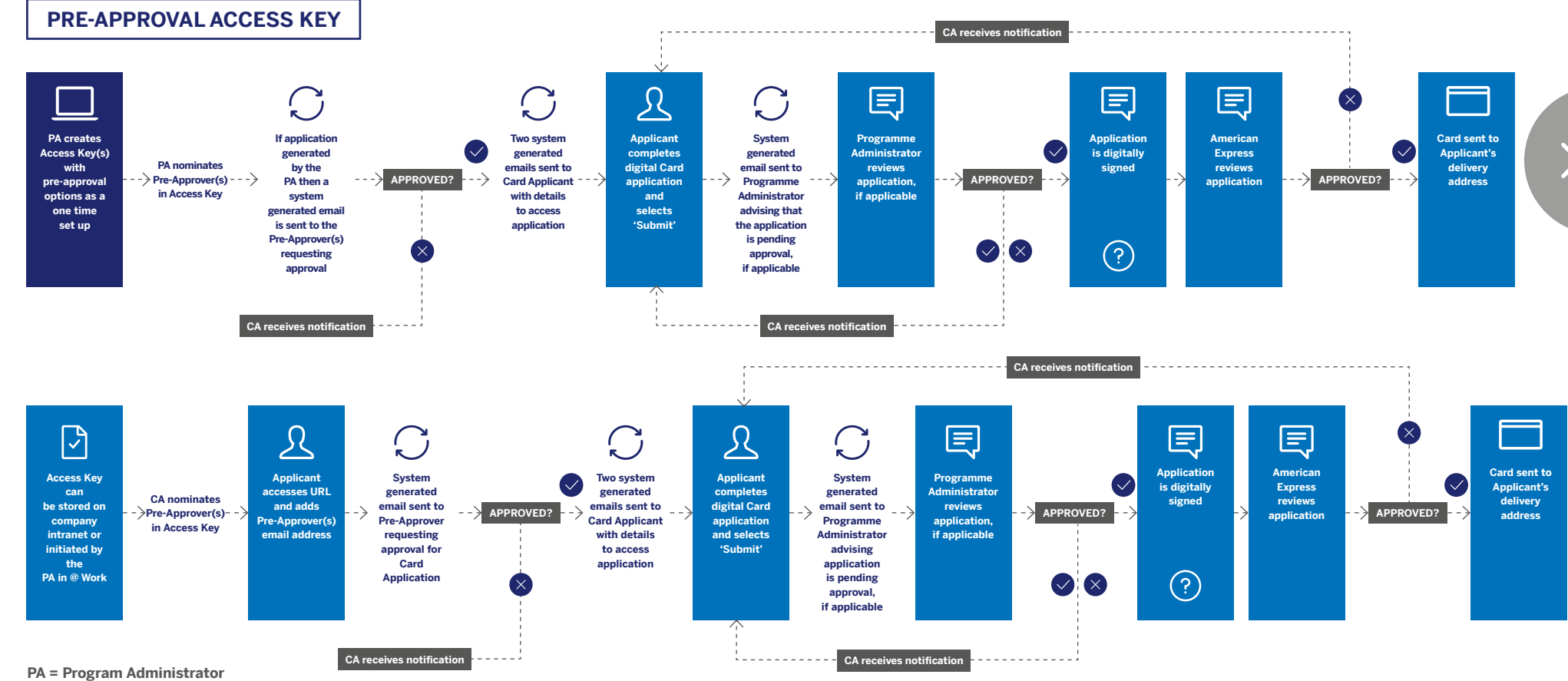

PA = Program Administrator CA = Card Applicant

GLOBAL APPLY F OR CARD / 2023

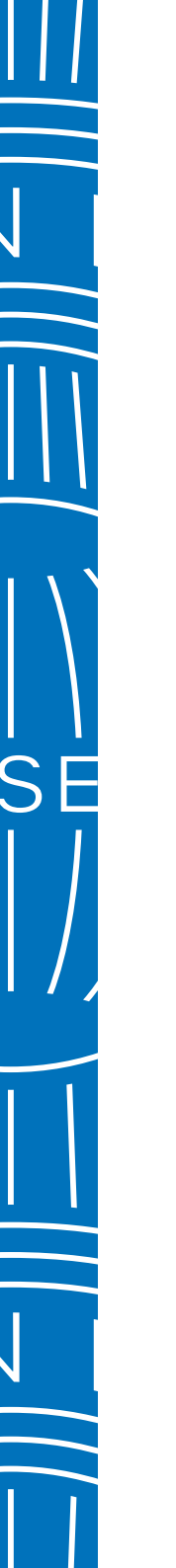

**BEFORE YOU BEGIN** 

INITIATING A CARD APPLICATION

APPROVE A CARD APPLICATION

SIGN A CARD APPLICATION

TRACK A CARD APPLICATION

CARD APPLICANT EXPERIENCE

## Global Apply for Card Journeys

When post approval is not automatically required, the Programme Administrator has the option to create an Access Key that requires the Card Application to be approved once the Applicant has completed the form. This is the final step before the system sends the form to American Express for processing.

#### **POST-APPROVAL ACCESS KEY**

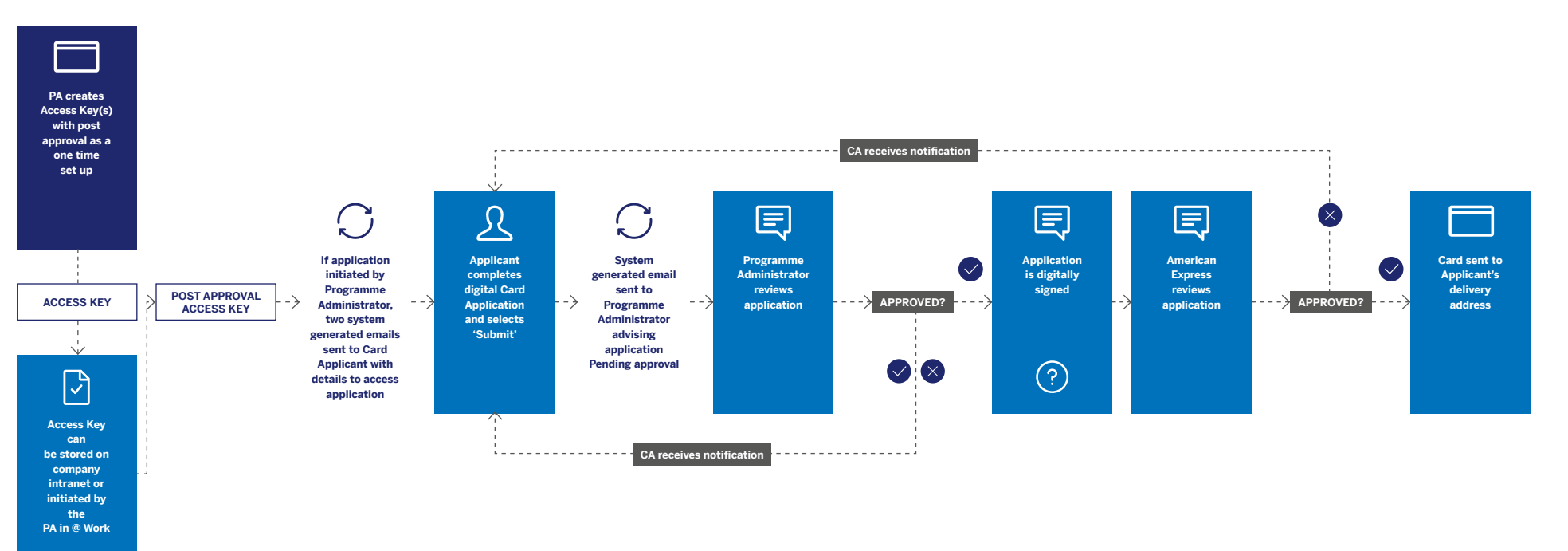

PA = Program Administrator CA = Card Applicant

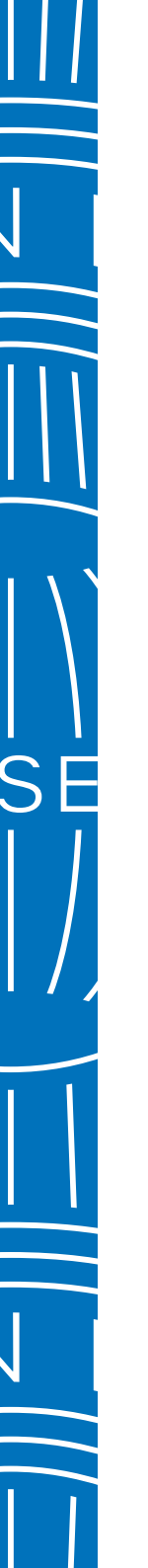

 $\bigcirc$ 

**BEFORE YOU BEGIN** 

INITIATING A CARD APPLICATION

APPROVE A CARD APPLICATION

SIGN A CARD APPLICATION

TRACK A CARD APPLICATION

CARD APPLICANT EXPERIENCE

## Which experience suits your business needs?

**Programme Administrators** can choose to initiate Card Applications with an Access Key each time, or they may publish the Access Key and Card Application URL on their company intranet. With either method, the Programme Administrator must provide final approval if required. **Card Applicants** can self-initiate Card Applications by using the URL and Access Key provided by the Programme Administrator.

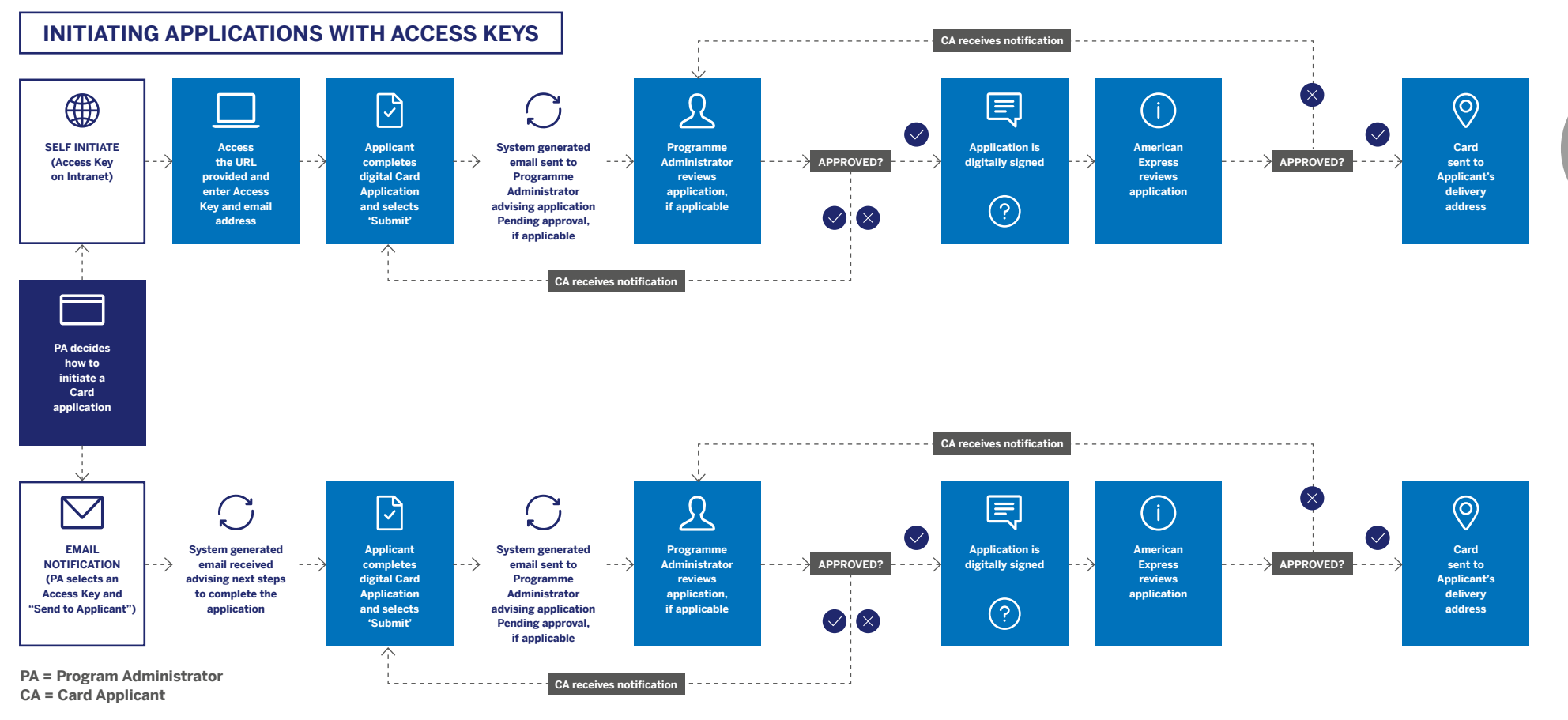

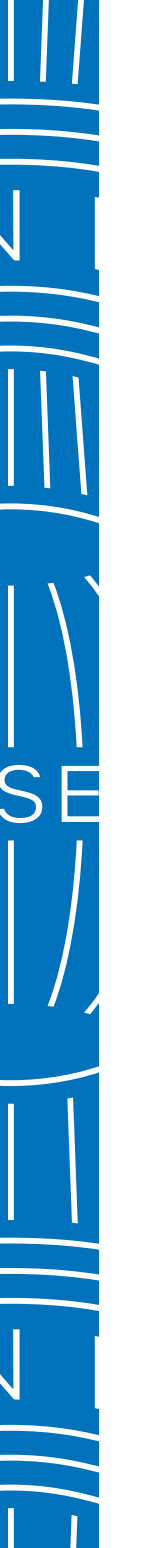

**BEFORE YOU BEGIN** 

 $(\checkmark)$ 

£0.00

INITIATING A CARD APPLICATION

APPROVE A CARD APPLICATION

SIGN A CARD APPLICATION

TRACK A CARD APPLICATION

CARD APPLICANT EXPERIENCE

Navigating critical functions >

Creating an Access Key > Initiating a Card Application

## Navigating critical functions

Navigate to the relevant screens to initiate the most critical tasks quickly and easily.

#### EASILY ACCESSIBLE (1) CREATE ACCESS KEYS Create New Access Key Click on Apply for Card on the **@ Work Homepage** to link Within the Access Key Overview 1 directly to the related screen. section, select Create New Access Key Access Key Overview to initiate the process. Select an Access Key to send applications to employees, bulk apply, or copy an Access Ke Send Applications by Country (2) **INITIATE APPLICATION** Italy In the Send Applications by Country section, select **Italy**. Then either choose . Quick Send 0 **Quick Send**, or to initiate with an Access Key copy the **Application Link** and click Send Applications Send to Applicant. **Card Applications** (3) **APPROVE APPLICATION Italy Application Tracking** a Click on the number above **Ready for** Go to applications ---> 3 Approval under Italy Application Ready for Approval Initiate Applications for employees to complete and submit to American Express **Tracking** to quickly approve, edit, route Ready for Approval the application back to applicant, or Cancel. Apply for Card (4) **TRACK APPLICATION** ----->122 View all applications Click on the number above **Sent to Employee** to view all Card Applications Sent to Employee and the status of each.

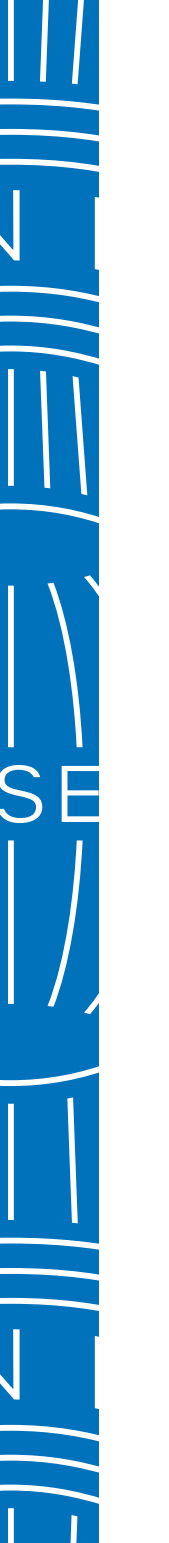

**BEFORE YOU BEGIN** 

INITIATING A CARD APPLICATION

APPROVE A CARD APPLICATION

SIGN A CARD APPLICATION

TRACK A CARD APPLICATION

CARD APPLICANT EXPERIENCE

Navigating critical functions >

Creating an Access Key > Initiating a Card Application

### Creating an Access Key

An Access Key will enable you to mandate fields, select field length, customize application approval workflows to your needs and set other constraints on all Card Applications initiated using this Access Key.

#### (1)SELECT BASIC CONTROL ACCOUNT

Within the **Create New Access Key** screen, start typing for suggested results or select the desired Basic Control Account (BCA) from the drop down.

|                       | incy betails |  |  |
|-----------------------|--------------|--|--|
| DASIO CONTROL ACCOUNT |              |  |  |
| Select                | ~            |  |  |
|                       |              |  |  |
|                       |              |  |  |

#### (2) CUSTOMIZE ACCESS KEY

Type a unique **Access Key Name** and select the constraints you wish to have appear for all applications associated with this Access Key.

| BCA Number                                           | MCA Name<br>SPRING PERSONNEL                                 | Country<br>Italy |
|------------------------------------------------------|--------------------------------------------------------------|------------------|
| Basic Control Account<br>G RONALD PERRY QC           | Liability Type<br>Corporate                                  | Billing Option   |
| Card Delivered To<br>Company                         |                                                              |                  |
| Details                                              |                                                              |                  |
|                                                      |                                                              |                  |
| Access Key Name                                      | Card Type                                                    |                  |
| Access Key Name                                      | Card Type<br>Select V Select                                 | ~                |
| Access Key Name<br>Employee ID                       | Card Type<br>Select Select<br>Cost Centre                    | Green Card       |
| Access Key Name Employee ID  Yes No                  | Card Type<br>Select V<br>Cest Centre<br>@ Vis _ No           | Green Card       |
| Access Key Name<br>Employee ID<br>© Yes No<br>Length | Cerd Type<br>Delect v<br>Cost Centre<br>© Yes O No<br>Length | Green Card       |

#### (3) + (4) **REVIEW & CONFIRM**

Ensure all details are correct and select **Continue** then **Submit**. Your Access Key is now ready to use.

| 1. Buchlar                                                | SPERIO PERSONNES.                                                                | Courtery                                       |  |
|-----------------------------------------------------------|----------------------------------------------------------------------------------|------------------------------------------------|--|
| lanis Control Animumi<br>Includes PERIOT DC               | Lindeling Types<br>Conjunction                                                   | Sking Option                                   |  |
| Card between to<br>Conjuny                                |                                                                                  |                                                |  |
| Tan<br>Details                                            |                                                                                  |                                                |  |
| National Key Nation<br>MC_VET_TABLE_AN                    | Cantil Types<br>Corporate Grant Cant                                             |                                                |  |
| Employee 10                                               | Coar Germa                                                                       |                                                |  |
| 8 M () M                                                  | @ *** () **                                                                      |                                                |  |
| Engineere (C.Longth                                       | Cont Gentre Longth                                                               |                                                |  |
| Contomine Approvels                                       |                                                                                  |                                                |  |
| the share approach only to the subran Cay?                |                                                                                  |                                                |  |
| I'll surige approves for the Bis Card Application.        |                                                                                  |                                                |  |
| The Card Topicard will accept managers at leader          | whe reveal to approve the Carel Application.                                     |                                                |  |
| 1 da not warr to antign additional approvers.             |                                                                                  |                                                |  |
| No problem. The care will your selection any line in the  | Assess fas Addressly when setting an application, you can amoun Approved as all  | to the Card Applicant's submit the information |  |
| Would you or another Programme Advantation on             | or these applications for final approved before autoritance to American Expenses | - g                                            |  |
| *** 0 **                                                  |                                                                                  |                                                |  |
| Part sponsor is received in the IEC radia, tary shown and | Engiption mathematic                                                             |                                                |  |
|                                                           |                                                                                  |                                                |  |

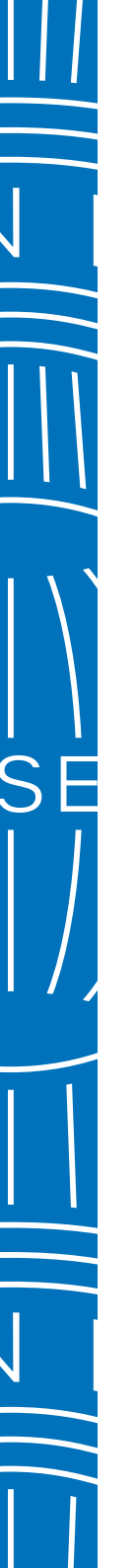

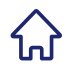

**BEFORE YOU BEGIN** 

INITIATING A CARD APPLICATION

APPROVE A CARD APPLICATION

SIGN A CARD APPLICATION

TRACK A CARD APPLICATION

CARD APPLICANT EXPERIENCE

Navigating critical functions > Creating an Access Key > Initiating a Card Application

## Initiating a Card Application

Either select Quick Send to initiate applications without an Access Key, or select the Access Key you want to associate with the application.

| FLEXIBLE INITIATION PROCESS Select Quick Send or select an Access Key hen click on Send to Applicant button.                                                | f Quick<br>Account<br>employe<br>address.                                                                          | TER EMPLOYEE DETAILS<br>Send, enter the Basic Control<br>number (BCA) and relevant<br>se contact details including email                                                                            | Ever-Oute Seed Seed<br>Text Contentions<br>Contentions<br>Conte | C for long                                                               | Certype<br>Satation y<br>Certype<br>Satation y<br>Certype<br>Not                                                                                                    |
|----------------------------------------------------------------------------------------------------|----------------------------------------------------------------------------------------------------|----------------------------------------------------------------------------------------------------|----------------------------------------------------------------------------------------------------|--------------------------------------------------------------------------|----------------------------------------------------------------------------------------------------|
| Application Link Under a Lot and Access Key for employees to BI out an application.  Create New Create New Create New In Italy, applications initiated with | to Employee  Average Care, EC., ty Jean, Marco, ISA, Under Kingson  JSA, Under Kingson  New Access Key  Access Key | EVIEW & SUBMIT<br>details are correct before<br><b>ubmit</b> . Click <b>Edit</b> to make<br>f needed.                                                                                               | Review Solick Bend Double<br>marrowshill bend bend<br>the bandware<br>when and a finite bandware<br>when and a finite bandware<br>Double<br>Review<br>Marrowshill<br>Contents<br>Contents                                                                                                    | Entropy<br>Later<br>Later<br>Later<br>Antonia<br>Later<br>Antonia        | Inst<br>C for Sea<br>C for Sea<br>C |
| Quick Send require post approval<br>by the Programme Administrator.                                                                                         | <b>3 R</b><br>The syste<br>and autor<br>to the App<br>required to<br>automatic                                     | EVIEW & CONFIRM<br>m will confirm the Application ID<br>natically send an email invitation<br>plicant. The Application ID is<br>o log into the digital form and is<br>cally sent in a second email. | Not Post<br>References References                                                                                                    | Tasi Yat<br>Tauran tasukanging nasa<br>an<br>an<br>an<br>@tasinas<br>tas | Para<br>isona                                                                                                    |

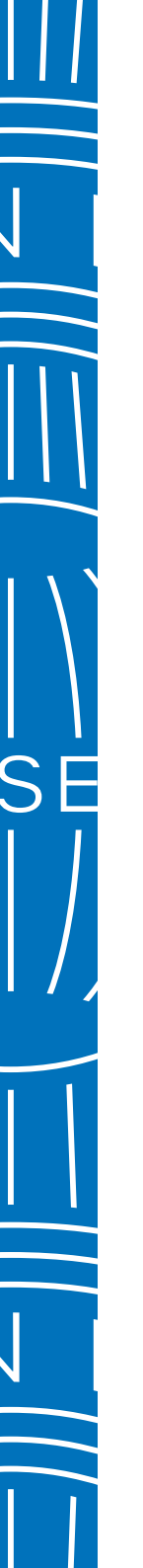

BEFORE YOU BEGIN

INITIATING A CARD APPLICATION

APPROVE A CARD APPLICATION

SIGN A CARD APPLICATION

TRACK A CARD APPLICATION

CARD APPLICANT EXPERIENCE

## Approve a Card Application

When you review a summary of the application, you can choose to approve, edit, route it back to the Card Applicant for further details, or cancel (decline to proceed with) the application.

#### **1 REVIEW APPLICATION**

Select the **arrow** on left of the application to see summary. The number of **applications Ready for Review** will appear at the top.

| ele Aponcations in Australia, India, Italy, Ja | ipan. Mexico and Singapore only Authorised Signatory / L | legal Representative can approve. |                          |                    |   |
|------------------------------------------------|----------------------------------------------------------|-----------------------------------|--------------------------|--------------------|---|
| unity                                          | Date Range ( Start Date - End Date )                     |                                   |                          |                    |   |
| selected ~                                     | 2023-06-10 - 2023-00-09                                  |                                   |                          |                    |   |
| W X Chards                                     |                                                          |                                   |                          |                    |   |
|                                                |                                                          |                                   |                          |                    |   |
|                                                |                                                          |                                   |                          | Annesse            | - |
|                                                |                                                          |                                   |                          |                    |   |
|                                                | APPLICANT NAME                                           | APPLICANT EMAL                    | CARD TYPE *              | APPROVAL TYPE *    | - |
| > 2023-07-29                                   | PIRST LAST                                               |                                   | Corporate Green Card     | Standard           | 1 |
| 2023-07-20                                     |                                                          |                                   | Corporate Green Card     | Standard           | 1 |
| PUCKTION ID                                    | RESIDENTIAL ADDRESS                                      | ACCESS HEY NAME                   | EMPLOYEE ID              |                    |   |
| S12VPOVG*EEV                                   | 24242                                                    | (TALY                             | am021013                 | V Approve          |   |
| IME ON CARD                                    | 56                                                       | BCA NUMBER                        | COST CENTRE              | Cancer             |   |
| the F Sector                                   | 12312                                                    |                                   | 123123456                | A 100              |   |
| 423434                                         | 1967                                                     | BCA NAME                          | DATE OF BRITH            | i Stationali I     |   |
|                                                |                                                          | JOHN C HYDE                       | 1007-03-03               | Revie To Applicant |   |
| KAL<br>Toubre Indiant Ina                      |                                                          | MANUMUL I                         | CARD & STATEMENT OR MERY |                    |   |
|                                                |                                                          |                                   |                          | File Allachments   |   |
| RTIOMALITY<br>ALV                              |                                                          | MCA NAME                          | -                        | TESTDocument.pdf   |   |

#### (2) CHOOSE YOUR ACTION

Select from one of the actions to the right of the application summary. You may also **view the Applicant's attachments**.

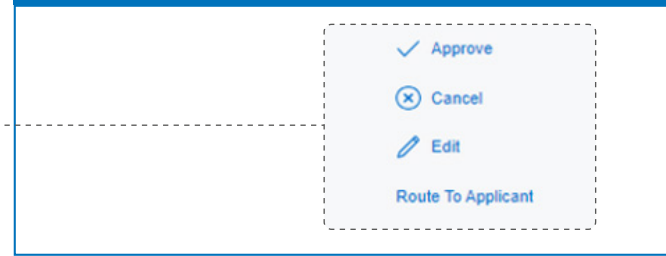

#### **3** REVIEW & CONFIRM

A pop up will ask you to confirm your selection. This change to the application will be reflected in the **Tracking Status** screens.

| Lippinova Registrations     Mark Inter Section (1994)     Lippinova Registrations     Mark Inter Section (1994)     Lippinova Registrations     Lippinova Registrations     Lippinova Registratio | Internal in the first hyse backedings and the different and a subsection of the different and the different and the diff |
|----------------------------------------------------------------------------------------------------|----------------------------------------------------------------------------------------------------|
| GAFC                                                                                                    |                                                                                                    |
| Last Name                                                                                                    |                                                                                                    |
| Uγ                                                                                                    |                                                                                                    |
| Beth Country<br>Select v                                                                                                    |                                                                                                    |
| Required                                                                                                    |                                                                                                    |
| Imail Address                                                                                                    |                                                                                                    |
|                                                                                                    |                                                                                                    |
| Nobile Phone Number                                                                                                    |                                                                                                    |
|                                                                                                    |                                                                                                    |

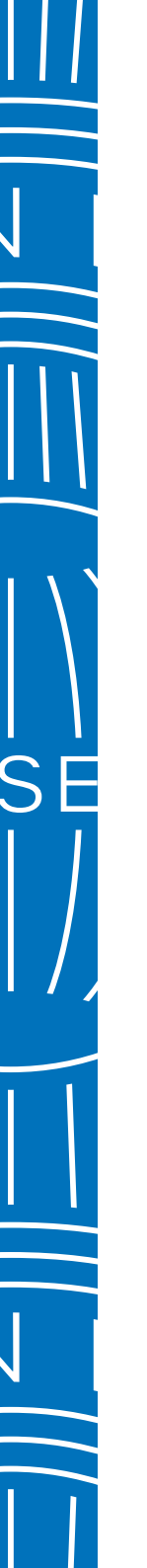

**BEFORE YOU BEGIN** 

INITIATING A CARD APPLICATION

APPROVE A CARD APPLICATION

SIGN A CARD APPLICATION

PPLICATION TRAC

TRACK A CARD APPLICATION

CARD APPLICANT EXPERIENCE

Sign a Card Application > Sign a Card Application (continued)

## Sign a Card Application

A digital signature is always required in Italy, but depending on the settlement type your company has selected for your Card program, the requirements will vary. The Card applicant must always sign, but the Program Administrator only signs for central settlement accounts.

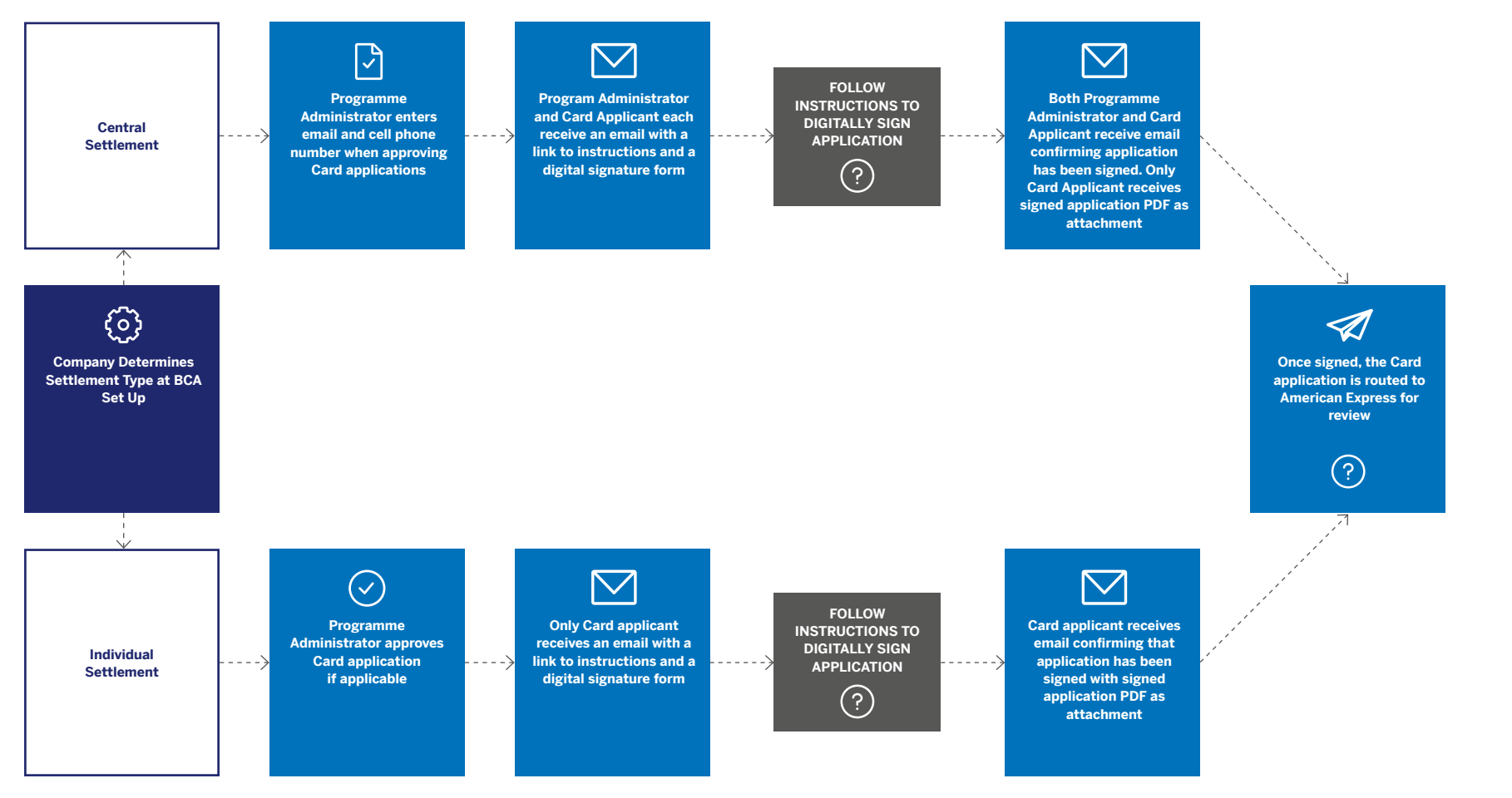

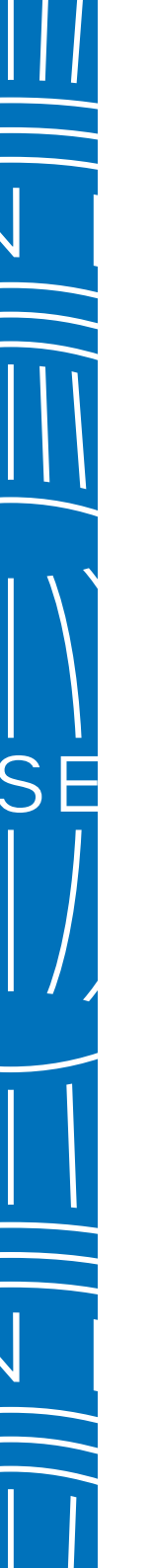

BEFORE YOU BEGIN

INITIATING A CARD APPLICATION

APPROVE A CARD APPLICATION

SIGN A CARD APPLICATION

TRACK A CARD APPLICATION

CARD APPLICANT EXPERIENCE

Sign a Card Application (continued)

Once a Programme Administrator has approved a Card application, if required, the Card Applicant and the Programme Administrator (for central settlement only) will receive an email with a link to digitally sign the application.

#### **RECEIVE DIGITAL SIGNATURE EMAIL**

Click the button in the email that says "go to document and sign" to be taken to the digital signature landing page.

Firma digitale. Completa la tua richiesta Carta con la firma digitale che è semplice, veloce ed ecologica.

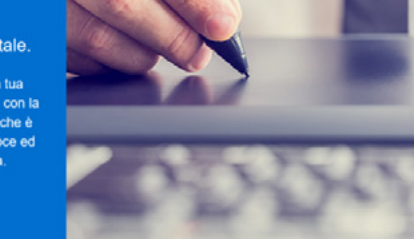

Gentile Test Test, per completare la richiesta Carta Corporate American Express con il codice identificativo IT-51020856AUX2 è necessaria la tua firma.

Prima di procedere alla sottoscrizione del contratto, ricordati di prendere visione delle condizioni contrattuali a te applicate <u>cliccando qui</u>. Ti ricordiamo che è disponibile la Guida sui dintiti del pagamenti effettuati in Europa che puoi verificare in autonomia <u>cliccando qui</u>.

Dopo aver riletto il contratto procedi con la firma digitale. Ti ricordiamo che hai tempo fino al 10-11-2023 per completare la procedura ed evitare che i dati insoriti vengano cancellati.

#### ai al documento e firma

Servizio Nuovi Clienti American Express Italia S.r.I. Sign a Card Application >

Sign a Card Application (continued)

#### 1 ENTER LOGIN CREDENTIALS

For the Card Applicant this will be the email and the phone number they provided in the application process. For the Programme Administrator (if required), this will be the email and phone number they entered in during the approval process.

#### 3 FOLLOW INSTRUCTIONS TO SIGN

For the Card Applicant this will be the email and the phone number they provided in the application process. For the Programme Administrator (if required), this will be the email and phone number they entered in during the approval process.

| 1 webser            | Welcome                                                                                                    |
|---------------------|----------------------------------------------------------------------------------------------------|
|                     | Fallow the instructions to complete the process.                                                                                                    |
| 2 Sign the contract | There is only one last staglights finalize your request and signally sign.<br>By diving on the busine "Assess and cardinal" you will assess forms and candidons and the Privacy Publicy of the simple discover<br>descense are used as on their. |
| 3 Consistent        | Accept and continue                                                                                                    |

#### 2 TWO FACTOR AUTHENTICATION

Type in one-time password (OTP) that you received via SMS to proceed.

| Please leaves the OTP you received via \$145. |  |
|-----------------------------------------------|--|
| One Time Personnel (OTP)                      |  |
| mind                                          |  |
| Did you not receive the OTP? Resent OTP       |  |

ing in D

## **4** COMPLETE SIGNATURE PROCESS

Download signed document and receive email confirmation of signature completion. Only Card Applicant will receive signed copy via email.

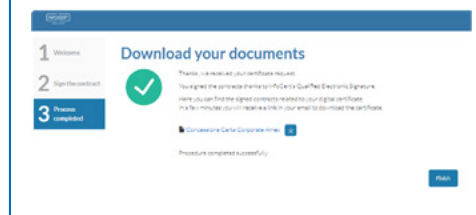

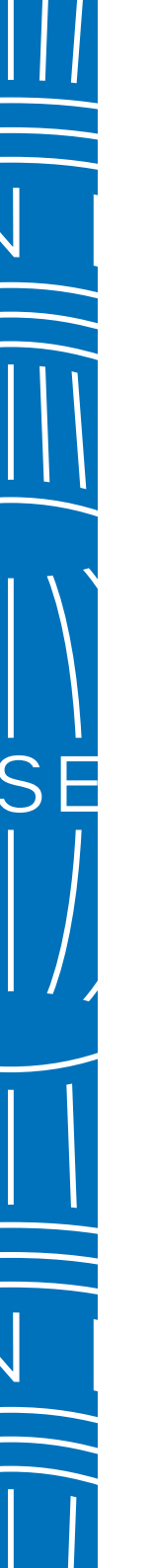

**BEFORE YOU BEGIN** 

INITIATING A CARD APPLICATION

APPROVE A CARD APPLICATION

SIGN A CARD APPLICATION

TION TRACK A

TRACK A CARD APPLICATION

CARD APPLICANT EXPERIENCE

Track a Card Application > Track a Card Application (continued)

## Track a Card Application

The Track Applications tab displays all Card Applications so you can view application statuses and approve applications that are pending review.

#### **1** VIEW APPLICATION LIST

In **Track Applications** tab you can view all applications at a glance and their **Current Status**. By selecting the relevant check box(es) you can also **resend the notification email** to the Applicants. If necessary, you can also amend multiple Applicants' email addresses before resending.

#### (2) VIEW STATUS OF APPLICATIONT

Multiple statuses for applications are available to help you identify where there might be delays occurring and who you could follow up with to move along the process. Not all statuses are currently available for all markets.

| Application Activity                                                                                                    |                                                                                                    |                                             |                                                             | Back to Overview     |  |   | Application Status                                                                                                    |
|----------------------------------------------------------------------------------------------------|----------------------------------------------------------------------------------------------------|---------------------------------------------|-------------------------------------------------------------|----------------------|--|---|----------------------------------------------------------------------------------------------------|
| R                                                                                                    | o Do List                                                                                                    |                                             | Track Applica                                               | ations               |  |   | Application Status                                                                                                    |
| Q. Search by employee name,<br>For Card Applications in Australia, It<br>Legal Representative can approve.<br>For application spart 60 days, use th<br>Application Status | email, employee ID, application<br>ndia, Italy, Japan, Mexico and Sing<br>he Date Range filter to view more<br>Country<br>1 selected | apore only Authorised Signatory<br>results. | //<br>Date Range ( Start Date - En<br>2023-07-15 - 2023-09- | id Date )<br>13      |  |   | <ul> <li>Application Expired</li> <li>Approved by Amex</li> <li>Cancelled by Amex</li> <li>Declined by Amex</li> <li>PA Declined</li> <li>Submitted to Amex</li> <li>Pending Amex Approval</li> </ul> |
|                                                                                                    |                                                                                                    |                                             | Approve                                                     | Resend Cancel        |  |   | Pending AS Approval                                                                                                    |
|                                                                                                    | APPLICATION ID V                                                                                                    | APPLICANT NAME                              | APPLICANT EMAIL                                             |                      |  |   | Pending Pre-Approver                                                                                                    |
| > 2023-09-13                                                                                                    | IT-1IE 589 SICWH0                                                                                                    | Joe Shmoe                                   |                                                             | Pending with Signers |  |   | Pending with Signers                                                                                                    |
| > 2023-09-12                                                                                                    | IT-T4F0PIXF5YR9                                                                                                    | Test Test                                   |                                                             | Pending PA Review    |  |   |                                                                                                    |
| > 2023-09-12                                                                                                    | IT-1K201LOHDZXI                                                                                                    |                                             |                                                             | Sent to Employee     |  |   | Pre-Approver Cancelled                                                                                                    |
| > 2023-09-12                                                                                                    | IT-QY10V83QNGBP                                                                                                    |                                             |                                                             | Sent to Employee     |  |   | Sent to Employee                                                                                                    |
|                                                                                                    |                                                                                                    |                                             |                                                             |                      |  | ' |                                                                                                    |

3 (>)

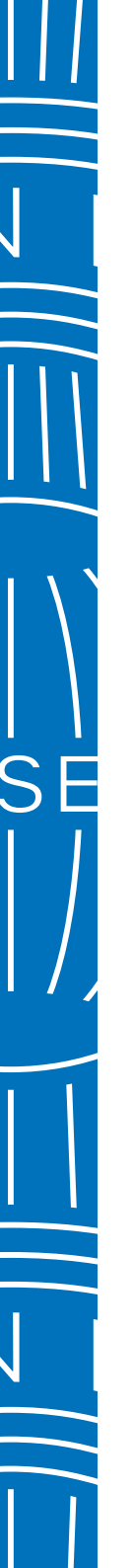

 $\mathbf{r}$ 

BEFORE YOU BEGIN

INITIATING A CARD APPLICATION

APPROVE A CARD APPLICATION

SIGN A CARD APPLICATION

TRACK A CARD APPLICATION

CARD APPLICANT EXPERIENCE

Track a Card Application > Track a Card Application (continued)

## Track a Card Application (continued)

If you nominated Pre-Approver(s) in the Access Key, you can track their approval status.

#### **(3)** VIEW APPLICATION LIST

All Pre-Approvers must complete their approvals before the Applicant will be able to complete the form. You can resend emails to these Pre-Approvers as required.

|                                                                                                    | To Do List                                                                                       |                                            | Track App                 | lications                                                          |                                                  |
|----------------------------------------------------------------------------------------------------|--------------------------------------------------------------------------------------------------|--------------------------------------------|---------------------------|--------------------------------------------------------------------|--------------------------------------------------|
| Q Search by employee nar                                                                                                    | ne, email, employee ID, application                                                              | ID, or                                     |                           |                                                                    |                                                  |
| For Card Applications in Australia<br>Legal Representative can approv                                                                                                    | n, India, Italy, Japan, Mexico and Sing.<br>e.                                                   | apore only Authorised Signate              | ary /                     |                                                                    |                                                  |
| For applications past 60 days, us<br>Application Status                                                                                                    | e the Date Range filter to view more n<br>Country                                                | results.                                   | Date Range ( Start Date - | End Date )                                                         |                                                  |
|                                                                                                    |                                                                                                  |                                            |                           |                                                                    |                                                  |
| ٹ                                                                                                    | Download ()                                                                                      | ~                                          | 2023-07-15 - 2023-0       | J9-13 🔽                                                            |                                                  |
| ٹ<br>nav x Sieat All                                                                                                    | Countered ()                                                                                     | ~                                          | 2023-07-15 - 2023-4       | Resend                                                             | Cancel                                           |
| تی <u>کاری کی کاری کی کاری کی کاری کی کاری کی کاری کی کاری کار</u>                                                                                                    | Countrad ()                                                                                      | APPLICANT NAME +                           | Approve                   | Resend<br>CURRENT ST/                                              | Cancel                                           |
| ی <u>ک</u><br>(tay × <u>Clear All</u><br><u>Date Instructed</u> •<br><u>ک</u> 2023-08-13                                                                                                    | Coarriesd ()<br>APPLICATION ID V<br>IT-TIE 589 SICWHO                                            | APPLICANT NAME *<br>Joe Shmoe              | Approve                   | P9-13 P<br>Resend<br>CURRENT ST/<br>Pending with                   | Cancel<br>ATUS V<br>5 Signers                    |
|                                                                                                    | APPLICATION ID  APPLICATION ID  IT-TIE S89 SICWH0 IT-TIE S89 SICWH0 IT-TIE S89 SICWH0            | APPLICANT NAME ¥<br>Joe Shmoe<br>Test Test | Approve                   | Resend<br>CURRENT ST/<br>Pending witt<br>Pending PA                | Cancel<br>STUS •<br>h Signers<br>Review          |
| Ciraz All     Correct InstituteD      Correct InstituteD      Correct Ins | APPLICATION ID V<br>IT-TIE S89 SICWH0<br>IT-TIE F0PIXF5YR9<br>IT-T4F0PIXF5YR9<br>IT-T4F0PIXF5YR9 | APPLICANT NAME                             | Approve                   | Resend<br>CURRENT 57/<br>Pending with<br>Pending PA<br>Sent to Emp | Cancel<br>ITUS ¥<br>N Signers<br>Review<br>Ioyee |

GLOBAL APPLY F OR CARD / 2023

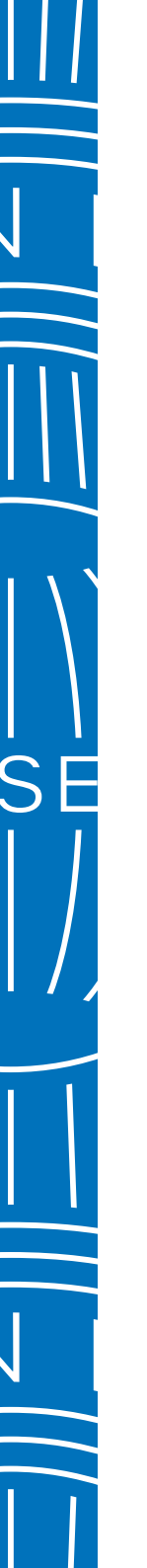

BEFORE YOU BEGIN

INITIATING A CARD APPLICATION

APPROVE A CARD APPLICATION

SIGN A CARD APPLICATION

TRACK A CARD APPLICATION

CARD APPLICANT EXPERIENCE

Card Applicant Experience [PART1] > Card Applicant Experience [PART2]

## Card Applicant Experience

Upon receipt of two emails from American Express, Card Applicants simply log in using the link to the application form and the unique Application ID provided. Applicants may also use the URL and Access Key posted on their company's intranet, if available, and go straight to Step 2.

#### **1** APPLICANT EMAILS

Once the Programme Administrator initiates the application, two emails are generated by American Express to separately send an **Application ID** and an application **link** to the applicant.

| Compila la lua richiesta di Carta Corporate American Express                                                                                                    | Sei stato autorizzato a richiedere la Carta Corporate American Express                                                                                                    |
|----------------------------------------------------------------------------------------------------|----------------------------------------------------------------------------------------------------|
| Let's get to work together                                                                                                    | Let's get to work together                                                                                                    |
| Gentile Joe Shmoe,                                                                                                    | Gentile Joe Shmoe,                                                                                                    |
| la fua azienda fi ha autoritzario a procedere con la richiesta di Carta Corporate American<br>Express. Ti preghiamo di utilizzare il link sottostante per completaria: | la tua azienda ti ha autorizzato a procedere con la richiesta di Carta Corporate American<br>Express.                                                                                  |
| Accedi al modulo di richiesta Carta I                                                                                                    | A breve riceveral un'e-mail con il link al modulo di richiesta Carta Corporate American<br>Eveness. Di securto trovi il Corine identification della richiesta Carta che il securto per |
| Per iniziare avrai bisogno del Codice identificativo della richiesta Carta che ti è stato inviato<br>in un'e-mail separata.                                            | completare il processo:<br>                                                                                                    |
| Se non desideri più procedere con la richiesta Carta, contatta l'Amministratore del<br>Programma Carte Corporate nella tua azienda.                                    | Se non desideri på procedere con la richesta Carta, confatta l'Amministratore del<br>Programma Carte Corporate nella tua azenda.                                                       |
| Cordiali saluti,                                                                                                    |                                                                                                    |
| American Express Italia sri                                                                                                    | Cordeli saluti,<br>American Express Italia sri                                                                                                    |
| DOWN do business without it                                                                                                    | 2004T do business without IT-                                                                                                    |
|                                                                                                    |                                                                                                    |

#### 2 LOG IN TO APPLY

Applicants that receive the two system generated emails enter their email address and Application ID to access their application. Applicants that are provided with an Access Key enter their email address and the Access Key to access their application.

| Italia Internsci i dati per accesses al modulo di inchesta Cata Corporate American Espress Log in with Application ID | Italia Itserisei at per accedere ai notabio di niteresta Carta Defense al constante American Expression International anti notabio di niteresta Carta Defense al constante anti notabio di niteresta Carta Defense al constante anti notabio di niteresta Defense al constante anti notabio di niteresta Defense al constante anti notabio di niteresta Defense al constante anti notabio di niteresta Defense al constante anti notabio di niteresta Defense al constante anti notabio di niteresta Defense al constante antionale di niteresta Defense al constante antionale di niteresta Defense al constante |
|----------------------------------------------------------------------------------------------------|----------------------------------------------------------------------------------------------------|
|----------------------------------------------------------------------------------------------------|----------------------------------------------------------------------------------------------------|

#### (3) NOMINATING APPROVERS MAY BE REQUIRED

This screen will appear if the Program Administrator has opted for Applicants to enter Card Application approvers. Applicants can enter the name and email address(es) of those individuals.

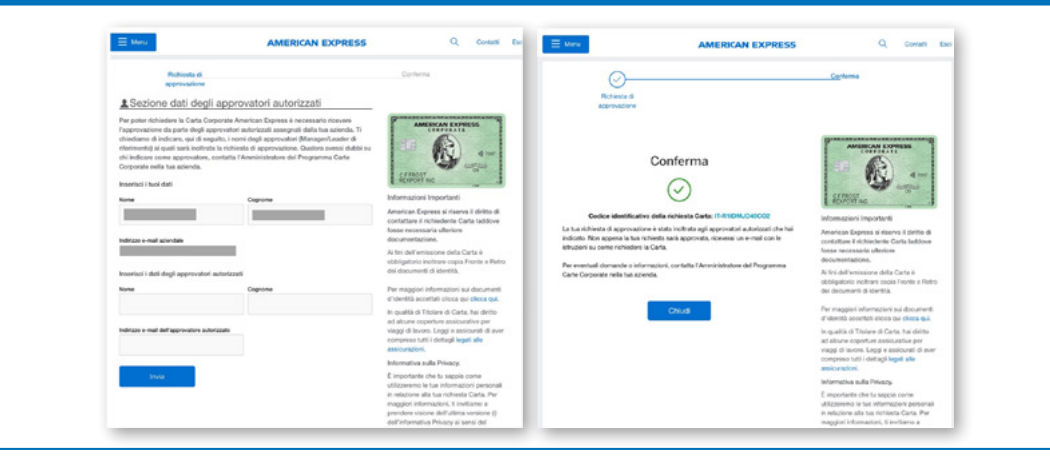

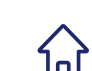

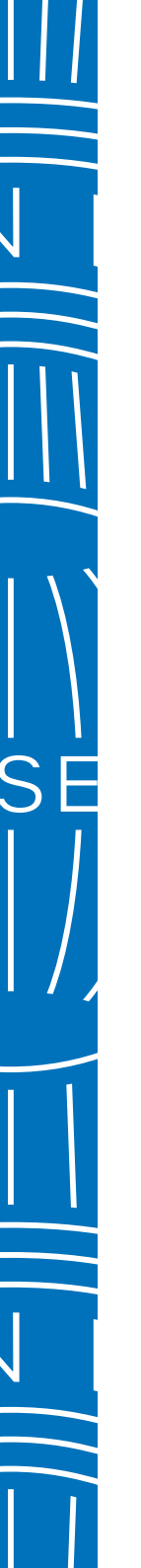

 $\bigcirc$ 

**BEFORE YOU BEGIN** 

INITIATING A CARD APPLICATION

APPROVE A CARD APPLICATION

SIGN A CARD APPLICATION

ON TRACK A CAR

TRACK A CARD APPLICATION

CARD APPLICANT EXPERIENCE

Card Applicant Experience [PART1] > Card Applicant Experience [PART2]

## Card Applicant Experience

Applicant completes all required fields, uploads mandatory identification documentation, and accepts terms and conditions before submitting the application.

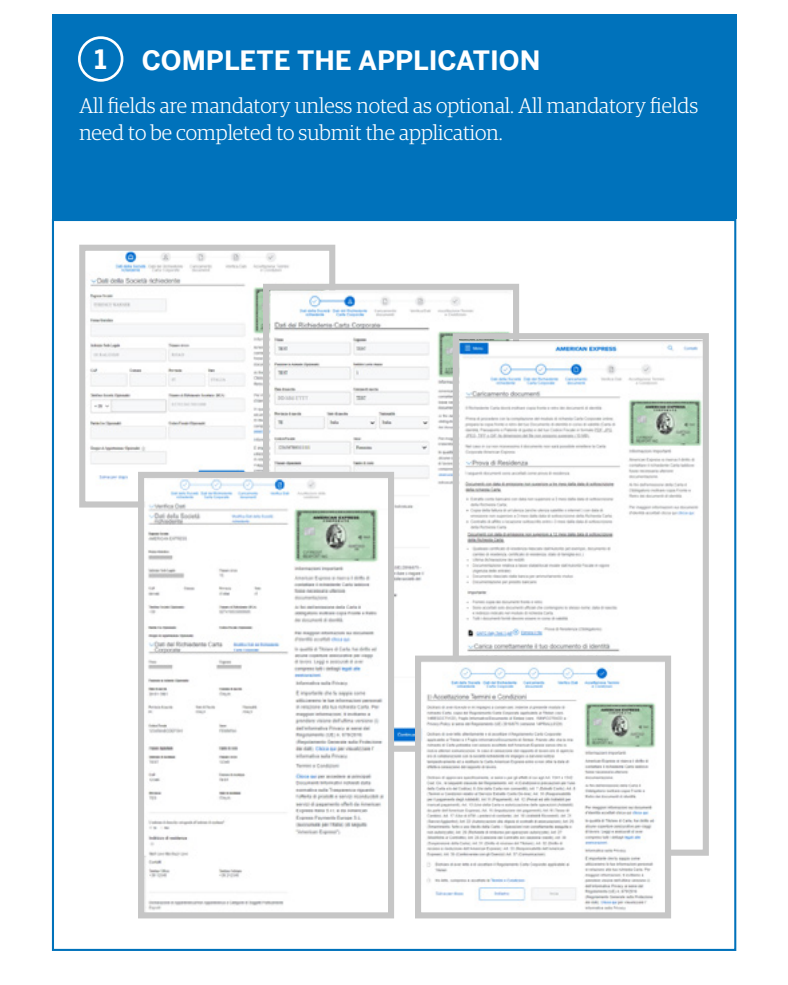

#### 2 SIGN THE APPLICATION

After the Programme Administrator approves the application, if required, both the Card applicant and the Programme Administrator will each receive an email with a link to the digital signature form. For individually settled accounts, only the Card applicant will receive the email and must sign.

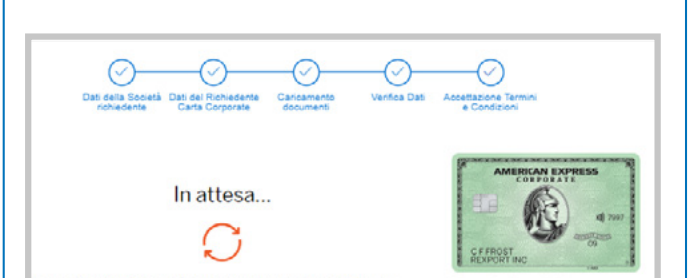